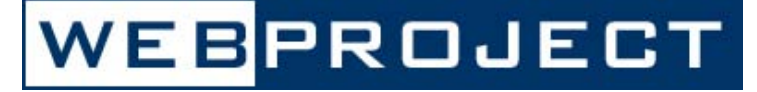

LA SOLUZIONE MODULARE ESPANDIBILE PER LA CREAZIONE E GESTIONE DI SITI INTERNET

# QUICK START

SERCOL MULTIMEDIA

### INDICE

| Pag. 05 |
|---------|
| Pag. 06 |
| Pag. 07 |
| Pag. 08 |
| Pag. 09 |
| Pag. 10 |
| Pag. 11 |
| Pag. 14 |
| Pag. 17 |
| Pag. 20 |
| Pag. 22 |
| Pag. 24 |
|         |

\_\_\_\_\_

# LOGIN

|      | Codice |     |    |  |
|------|--------|-----|----|--|
| Nome | Utente |     |    |  |
| Pas  | sword  |     |    |  |
|      |        | LOG | IN |  |
|      |        |     |    |  |

- Per accedere al programma di amministrazione digitate sulla barra degli indirizzi di MS internet Explorer il vostro dominio seguito da admin.htm. Ad esempio: <u>http://www.sercol.com/admin.htm</u>
- 2. Inserire il codice database, il nome utente e la password nelle rispettive caselle
- 3. ciccare sul pulsante LOG-IN

NB: l'amministrazione del sito è compatibile con Microsoft Internet Explorer 5.5 o superiore alla risoluzione video di 1024x768

# WEBPROJECT

All'apertura webProject si presenta, partendo dall'alto a sinistra con le informazioni sulla versione installata e il nome dell'utente connesso, e subito sotto con una barra contenente i pulsanti per accedere alle funzionalità del programma:

- homepage: apre una finestra contenente il sito web
- setup: installazione e setup generale
- connessioni: gestione connessioni ai vari database installati
- database: creazione e modifica di tabelle, record e dati
- web manager: creazione e modifica dei contenuti da pubblicare sul sito
- utenti: gestione utenze
- esplora: gestione files e cartelle sul database
- risorse: gestione files e cartelle sul sito
- server: gestione files e cartelle sul server
- ftp: accesso ftp al server
- colori: creazione foglio stile per il sito
- logout: disconnessione dal programma di amministrazione

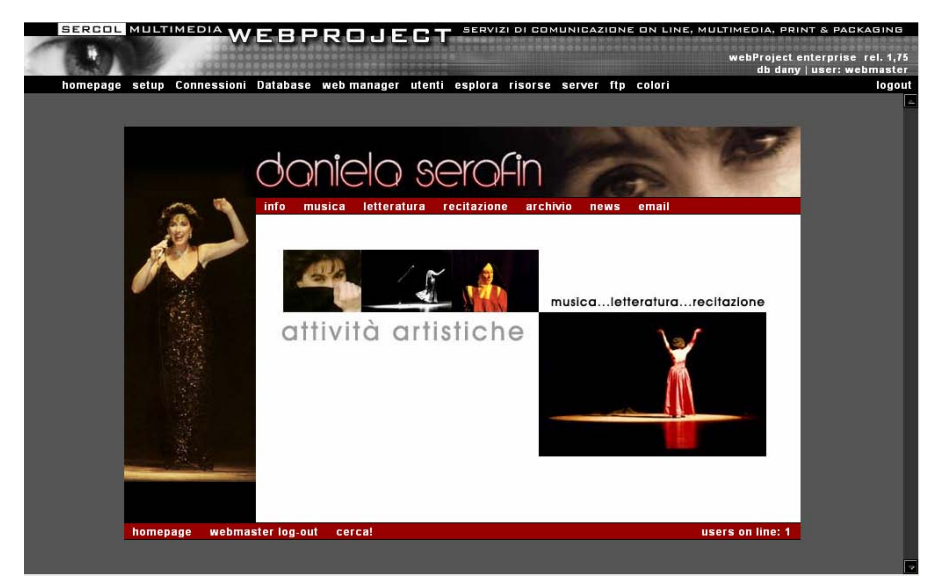

Il resto dello schermo è occupato dall'anteprima reale del sito web

# SICUREZZA

WEBPROJECT offre tre metodi di sicurezza integrati tra loro per garantire un sistema efficacemente protetto sia per quanto riguarda la pubblicazione personalizzata dei contenuti che la protezione da intrusioni esterne non autorizzate:

- Server sicuro: il vostro sito risiede su server protetti amministrati da personale specializzato
- Gestione utenze: è possibile creare n utenti protetti da password con un certo livello di privilegio e n permessi
  - Privilegi: Ospite, ospite registrato, utente, gruppo di lavoro, utente privilegiato, amministratore, sviluppatore, programmatore, amministratore generale
  - Permessi: per ogni utente sono attivabili 75 permessi di accesso alle varie funzionalità del programma.

PERMESSI

 Accessi al sito e Amministrazione: è possibile personalizzare l'accesso a determinate aree del sito e in ogni singolo contenuto per privilegio utente, per gruppo di lavoro o per singolo utente

### PRIVILEGI

- **1** 0 webmaster nero/rosso: amm. server
- 📜 1 Administrator nero/arancio: amm.gen.
- 2 Programmer nero/giallo: program.re
- a Developer nero/bianco: sviluppatore
- 🛍 4 Admin nero: amministratore web
- 🕱 5 Power User marrone: ut. privilegiato
- 6 Workgroup blu: gruppo di lavoro
- 🗓 7 User verde: utente
- 覚 8 Registered arancio: ospite registrato
- 🤨 9 Guest giallo: ospite

| List          | AddDelMod   | Set     |  |
|---------------|-------------|---------|--|
| ID            |             |         |  |
| Record        |             | <u></u> |  |
| Tabelle       |             |         |  |
| Campi         |             | <u></u> |  |
| Moduli 🖓      |             |         |  |
| Connessioni   |             |         |  |
| Procedure SQL |             |         |  |
| Cartelle   2  | 000         | 1×      |  |
| Documenti  v  |             | 1×      |  |
| FTP           |             |         |  |
| Users IV      |             | 1×      |  |
| WEB           |             | 12 A    |  |
| FORUM         |             |         |  |
| CHAT IS       |             |         |  |
| stone         | In the last |         |  |
| Conferma      | Annulla     |         |  |
|               |             |         |  |
|               |             |         |  |
|               |             |         |  |

#### 7

# SETUP E INSTALLAZIONE

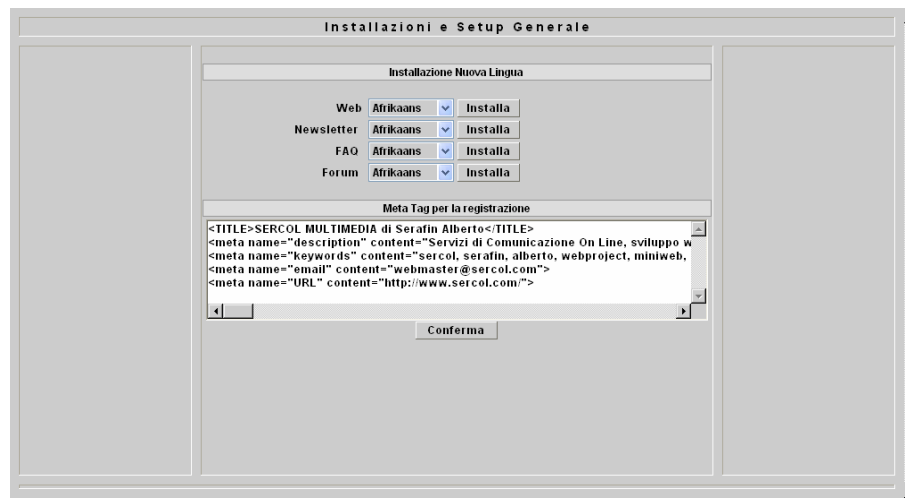

Tramite il modulo di setup e installazione è possibile installare nuove lingue per le funzionalità del sito e inserire i parametri necessari per la registrazione nei motori di ricerca.

Tutte le operazioni relative all'installazione dei design pack, colorazioni, etc... vengono effettuate da personale specializzato.

#### META TAG PER LA REGISTRAZIONE

Di seguito un esempio dei tag da inserire per la registrazione nei motori di ricerca:

```
<TITLE> <u>SERCOL MULTIMEDIA di Serafin Alberto</u></TITLE>
<meta name="description" content="<u>Servizi di Comunicazione On Line</u>">
<meta name="description" content="<u>webproject, miniweb, web, multimedid</u>">
<meta name="keywords" content="<u>webproject, miniweb, web, multimedid</u>">
<meta name="keywords" content="<u>webproject, miniweb, web, multimedid</u>">
<meta name="termail" content="<u>webproject, miniweb, web, multimedid</u>">
<meta name="termail" content="<u>webproject, miniweb, web, multimedid</u>">
<meta name="termail" content="<u>http://www.sercol.com</u>">
```

### I testi in corsivo sottolineato indicano le parti modificabili

# WEBMANAGER

Con web manager è possibile creare, modificare ed eliminare i contenuti del sito internet, delle newsletter, del forum e delle faq. È inoltre possibile registrare i singoli contenuti presso i motori di ricerca.

| MENU DI SCELTA RAPID                                                                                                    |                                                                                                    | FILTRO DI RIGERCA                                                                                        |
|----------------------------------------------------------------------------------------------------|----------------------------------------------------------------------------------------------------|----------------------------------------------------------------------------------------------------|
| homepage setup Connessioni Database we                                                                                                    | <u>bmanager</u> utenti esplora risorse server<br>WEBMANAGER                                                                                                    | ftp_colori logo                                                                                          |
| LO ITALIANO 2 % 2 % 2 %<br>Informazioni 2 2 % 9 % 2 % 9 % 2 % 9 % 2 % 9 % 2 % 9 % 2 % 9 % 2 % 9 % 2 % 9 % 2 % 9 % 2 % 9 % 2 % 9 % 2 % 9 % 2 % 9 % 2 % 9 % 2 % 9 % 2 % 9 % 2 % 9 % 2 % 9 % 2 % 9 % 2 % 9 % 2 % 9 % 2 % 9 % 2 % 9 % 2 % 9 % 2 % 9 % 2 % 9 % 2 % 9 % 2 % 9 % 2 % 9 % 2 % 9 % 2 % 9 % 2 % 9 % 2 % 9 % 2 % 2 | Modifica Record ITALIANO<br>Etichetta TALIANO<br>Layout introduzione v<br>Ordine INTRO<br>1 0<br>1 100<br>Sottotitolo<br>Articolo <p>La SERCOL multimedia p<br/>File/Immagine<br/>Pubblicazione I Data Scad. 01/01/9999<br/>Privilegiutente 9 guest v default<br/>Visualizzazione Default v<br/>Amministrazione 4 admin v default</p> | Html ANTEPRIMA<br>ANTEPRIMA<br>FAQ MANAGER<br>FORUM MANAGER<br>NEWSLETTER<br>MANAGER<br>Html<br>Brogina. |

L'interfaccia di web manager è composta da:

- un menu di scelta rapida in alto a sinistra per la selezione dei contenuti
- un filtro di ricerca in alto a destra per il facile reperimento dei contenuti
- un menu a sinistra per la creazione, modifica, eliminazione, anteprima e registrazione nei motori di ricerca dei contenuti
- un menu a destra per accedere a faq, newsletter e forum manager
- la parte centrale viene occupata dai moduli per l'inserimento dei dati

# MENU CONTENUTI

| L0  | ITALIANO  🖹 🔭 |          | 2 |          | 2      |
|-----|---------------|----------|---|----------|--------|
| ١ 🥵 | informazioni  | <b>I</b> | 2 |          | °<br>⊞ |
| ړ 🧔 | prodotti      | I        | 2 |          | 2      |
| ١ 🥵 | servizi       | M        | 2 |          |        |
| ١ 🥵 | supporto      | M        | 2 | 回        | 1      |
| 📑 🖞 | portfolio     | <b>N</b> | 2 | <b>a</b> |        |
| 🕏 🖞 | news          |          | 2 |          | 2      |
| 📑 🔒 | contact       | M        | 2 |          | 🐧      |

Registrazione nei motori di ricerca Aggiungi nuovo record Modifica record Elimina il ramo e tutti i suoi record Anteprima provvisoria contenuto Contenuto Pubblicato Contenuto Non Pubblicato Icona Privilegio Utente

Il menu contenuti ha una struttura gerarchica di tipo ad albero:

si parte dal livello LO che è comunemente la lingua del sito e si aggiungono i contenuti <sup>\*\*\*</sup> sul livello L1; così a sua volta entrando nel livello L1 si potranno aggiungere nuovi contenuti <sup>\*\*\*</sup> sul livello L2 e così facendo si può arrivare fino a L4.

#### ESEMPIO

Per aggiungere un contenuto dentro "news" ad esempio, bisognerà entrare nel livello L1 cliccando su news

| LO  | ITALIANO   |   |   |   |
|-----|------------|---|---|---|
|     |            |   |   |   |
| L1  | news 🖹 🗣   | I | 2 | 8 |
| 📑 🖞 | WEBPROJECT |   | 2 |   |
| 📑 🤶 | MINIWEB!   |   | 2 | 8 |

A questo punto è possibile cliccare sull'icona 😁 sul livello L1 news per caricare il modulo di creazione nuovo contenuto.

Per ritornare al livello precedente ciccare su ITALIANO trova al livello LO

che si

**NB:** PER CREARE UN RECORD FIGLIO DI UN CONTENUTO O PER REGISTRARNE UNO GIÀ ESISTENTE È NECESSARIO ENTRARE NEL LIVELLO

### **CREAZIONE CONTENUTI**

| Html    |
|---------|
|         |
|         |
| Html    |
| Html /  |
| Html    |
| Sfoglia |
|         |
|         |
|         |
|         |
|         |

La maggior parte delle proprietà da impostare sono comuni a tutti i layout tranne l'area qui a fianco, che varia a seconda della funzionalità del layout selezionato

- Etichetta: il nome del collegamento (pulsante) che si vuole creare
- LAYOUT: selezione del layout a seconda delle esigenze
- ORDINE: ordine di visualizzazione dei pulsanti
- PUBBLICAZIONE: si possono creare contenuti e non pubblicarli sul web; di default i contenuti vengono pubblicati.
- DATA SCADENZA: si può impostare una data di scadenza del contenuto
- PRIVILEGI/UTENTE: dalla casella di riepilogo selezionare il tipo di utenza che può accedere al contenuto; di default tutti gli utenti possono vedere i contenuti; nella casella di testo (USER) si può sostituire "default" con un USER ID, in modo che solo quell'utente possa visualizzare il contenuto.
- VISUALIZZAZIONE: permette di cambiare l'aspetto grafico del pulsante o di impostare l'oggetto per la navigazione virtuale.
- AMMINISTRAZIONE: come per PRIVILEGI/UTENTE, solo che in questo caso si abilita un utente all'amministrazione del contenuto.
- SALVA CONTENUTO

#### LAYOUT

### INTRO

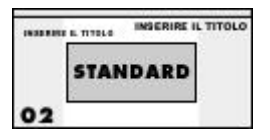

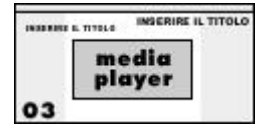

|        | INSERIRE IL TITOLO |
|--------|--------------------|
| PORTAL | E                  |
| 8      |                    |
| 04     |                    |

|      | INSERIRE IL TITOLO |
|------|--------------------|
| FILE | ENTO               |
| 05   |                    |

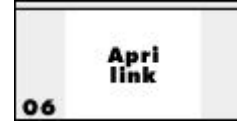

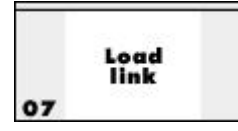

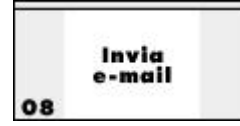

### SETTAGGI

### INTRO, STANDARD, MEDIAPLAYER

- TITOLO E SOTTOTITOLO (facoltativi)
- ARTICOLO: ciccando su HTML si accede all'editor che consente la creazione personalizzata del testo e l'inserimento di immagini (JPG, GIF, PNG)
- FILE/IMMAGINE: ciccando su sfoglia si accede a esplora risorse per l'inserimento automatico di qualsiasi tipo di file (swf, pdf, html, mov, jpg, gif ...)
- HTML: pulsante per accedere all'editor html per la formattazione del contenuto

#### PORTALE

Installa il modulo portale Nessuna impostazione da settare

#### FILE DOCUMENTO

cliccare su sfoglia  $\rightarrow$  gestione risorse  $\rightarrow$  ricerca del file  $\rightarrow$  cliccare su inserisci

#### CARICA INDIRIZZO INTERNET

Carica una pagina html all'interno del sito Digitare l'URL nella casella di testo

#### APRI INDIRIZZO INTERNET

Apre una nuova finestra contenente l'indirizzo Digitare l'URL nella casella di testo

#### INVIA EMAIL

Consente di inviare un messaggio di posta elettronica Digitare l'indirizzo email nella casella di testo

#### WEBPROJECT

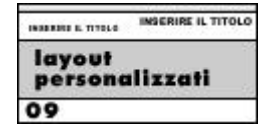

pacchetti personalizzati 10

|       | INSERIRE IL TITOLO |
|-------|--------------------|
| FORUM |                    |
| 11    |                    |

|        | INSERIRE IL TITOLO |
|--------|--------------------|
| CHAT R | MOO                |
|        |                    |
| 12     |                    |

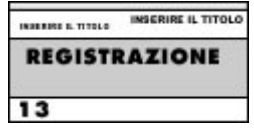

|     | INSERIRE IL TITOLO |
|-----|--------------------|
| FAQ |                    |
|     |                    |
| 14  |                    |

|                 | INSERIRE IL TITOLO |
|-----------------|--------------------|
| ALBUM<br>FOTOFR | AFICO              |
| 15              |                    |

|       | INSERIRE IL TITOLO |
|-------|--------------------|
| STORE |                    |
| 1     |                    |
| 16    |                    |

#### LAYOUT PERSONALIZZATI

cliccare su sfoglia  $\rightarrow$  gestione risorse  $\rightarrow$  ricerca del file  $\rightarrow$  cliccare su inserisci

#### PACCHETTI PERSONALIZZATI

Installazione di pacchetti personalizzati Inserire l'indicazione del pacchetto nella casella di testo

#### FORUM

Installa il modulo forum Nessuna impostazione da settare

CHAT ROOM

Installa il modulo chat room Nessuna impostazione da settare

#### REGISTRAZIONE

Installa il modulo di registrazione Nessuna impostazione da settare

#### FAQ

Installa il modulo Faq Nessuna impostazione da settare

#### ALBUM FOTOGRAFICO

cliccare su sfoglia  $\rightarrow$  gestione risorse  $\rightarrow$  ricerca dell'immagine di apertura  $\rightarrow$  cliccare su inserisci

#### STORE

Installa il modulo web store Nessuna impostazione da settare

### EDITOR HTML

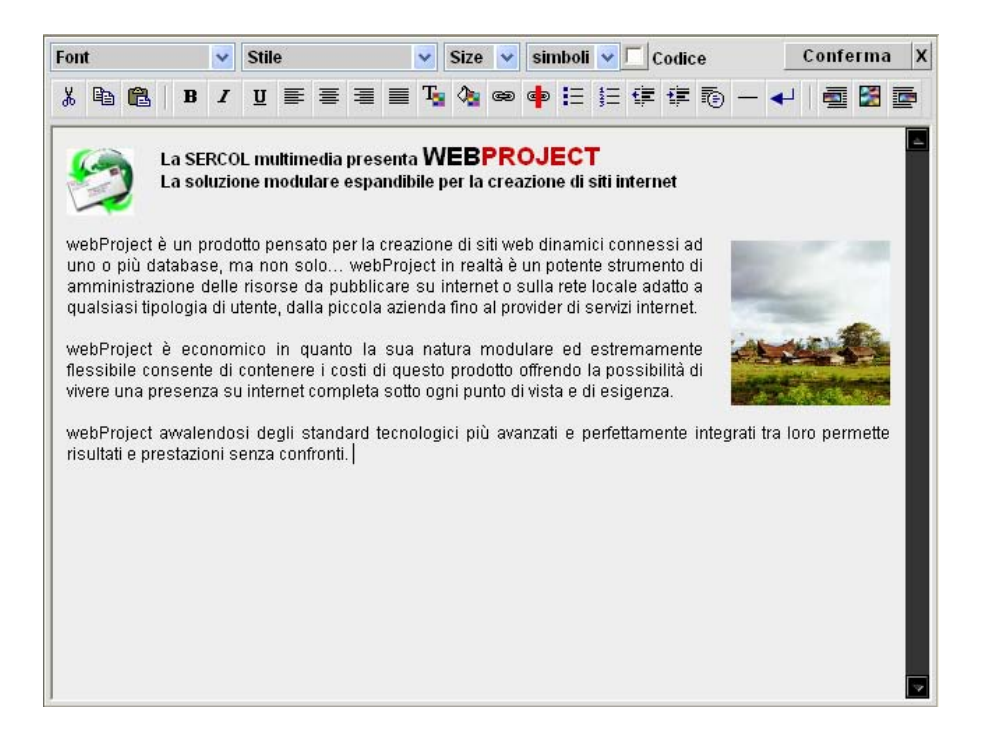

L'editor HTML consente di impaginare l'articolo formattando il testo come in ogni programma di scrittura, inoltre è possibile:

- visualizzare l'anteprima reale del contenuto
- creare testi con allineamento giustificato
- applicare gli stili predefiniti del pacchetto grafico installato
- inserire immagini allineate con testo scorrevole a destra o a sinistra
- creare collegamenti ipertestuali (URL, email, ftp, etc...)
- selezionare i caratteri speciali dall'elenco simboli (102)
- passare alla modalità di programmazione codice HTML, javascript, VB script
- selezionare il colore da una vasta gamma: 1 tavola colore websafe e altre 5 tavole colore per un totale di oltre 1500 tinte differenti.

### EDITOR HTML: FUNZIONI

| <u>.</u> | taglia selezione                  |
|----------|-----------------------------------|
| E        | copia selezione                   |
| B        | incolla contenuto appunti         |
| B        | testo grassetto                   |
| I        | testo corsivo                     |
| U        | testo sottolineato                |
|          | allineamento a destra             |
| ≣        | allineamento centrato             |
| ≣        | allineamento a sinistra           |
|          | allineamento giustificato         |
| T        | colore carattere                  |
| <b>^</b> | colore sfondo del carattere       |
| æ        | collegamento ipertestuale         |
| B        | rimuovi collegamento ipertestuale |
|          | elenco puntato                    |
| Ē        | elenco numerato                   |
| ţ        | diminuisci rientro del testo      |
| ŧ        | aumenta rientro del testo         |
| Ð        | rimuovi formattazione             |
| —        | filetto orizzontale               |
| 4        | vai a capo senza saltare una riga |
|          | inserisci immagine a sinistra     |
|          | inserisci immagine                |
|          | inserisci immagine a destra       |

### FONT

riepilogo famiglie caratteri

### STILE

riepilogo degli stili predefiniti del design pack installato

SIZE Dimensione del carattere (da 8 a 72 pixel)

# SIMBOLI

Elenco di 102 caratteri speciali

### CODICE

Passa dalla modalità di impaginazione alla modalità di programmazione

### CONFERMA

il pulsante "conferma" dell'editor non salva il contenuto, ma invia i parametri necessari al modulo di web manaaer, pertanto ricordarsi sempre di cliccare su "salva contenuto" nel modulo web manager.

### PROCEDURA

- selezionare il testo con il mouse; 1 esempio: Lorem ipsum dolor sit amet ...
- 2. Applicare una o più funzioni; esempto  $^{\mathbf{B}} \rightarrow \overset{\mathbf{U}}{\rightarrow} \rightarrow \overset{\mathbf{T}_{\mathbf{s}}}{\rightarrow}$  (rosso)
- deselezionare il testo 3.

Risultato: Lorem Ipsum dolor sit amet...

### EDITOR HTML: TABELLE COLORE

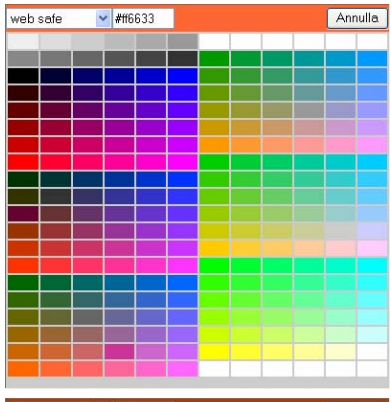

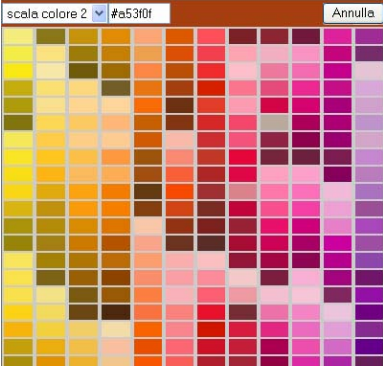

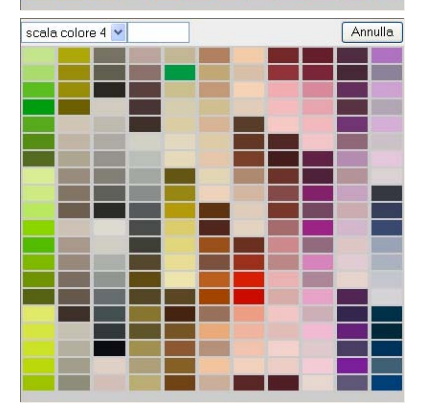

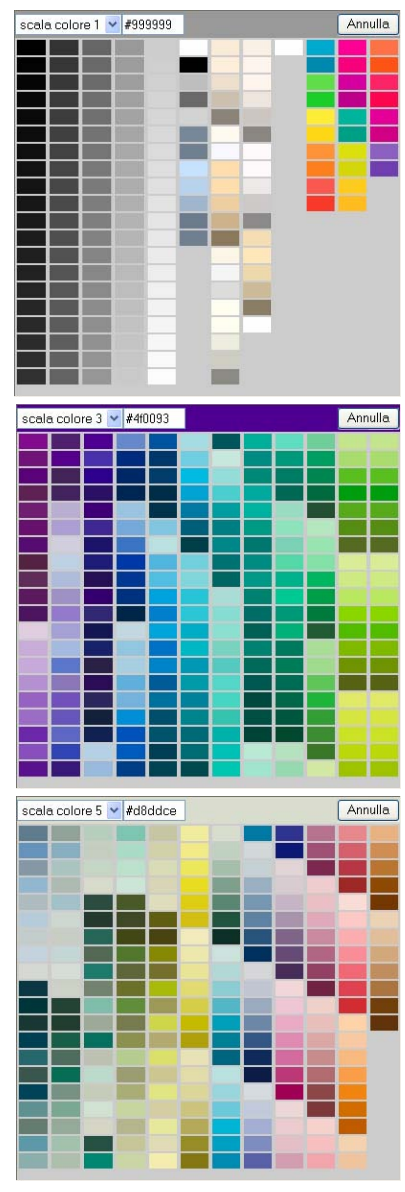

### ESPLORA RISORSE

| Nome                       | Dimensione | Tipo             | Data | Opzioni |             |  |
|----------------------------|------------|------------------|------|---------|-------------|--|
| 🗎 avatar                   |            | Cartella di file |      | 🔯 🔒 I   | i) 🗴        |  |
| 🛅 download                 |            | Cartella di file |      | 🔂 🔒 🛛   | <b>i) x</b> |  |
| 🛅 help_desk                |            | Cartella di file |      | 😰 🔒 (   | i) 🗴        |  |
| 🛅 html                     |            | Cartella di file |      | 🔂 🔒 🛛   | <b>i) x</b> |  |
| 🛅 icons                    |            | Cartella di file |      | 😰 🔒 (   | i) 🗴        |  |
| 🛅 images                   |            | Cartella di file |      | 🔂 🔒 🛛   | <b>i) x</b> |  |
| 🛅 install                  |            | Cartella di file |      | 😨 🔒 (   | ij          |  |
| 🛅 iso_object               |            | Cartella di file |      | 💽 🔒 (   | i) 🗴        |  |
| 🛅 isoBW                    |            | Cartella di file |      | 😰 🔒 (   | <b>i) x</b> |  |
| 🛅 movies                   |            | Cartella di file |      | 💽 🤶 (   | <b>i) x</b> |  |
| 🚞 portfolio                |            | Cartella di file |      | 😰 🔒 (   | <b>i) x</b> |  |
| 🛅 readme                   |            | Cartella di file |      | 🛐 🤶 (   | <b>i) x</b> |  |
| 🛅 sounds                   |            | Cartella di file |      | 😰 🔒 (   | <b>i) x</b> |  |
| 🛅 store                    |            | Cartella di file |      | 🛐 🤶 (   | i) ×        |  |
| 🛅 wallpapers               |            | Cartella di file |      | 😰 🔒 (   | <b>i) x</b> |  |
| 🛅 wp dp                    |            | Cartella di file |      | 🛐 🤶 (   | i) ×        |  |
| 🛅 wpdp2sqr                 |            | Cartella di file |      | 😰 🔒 (   | <b>i) x</b> |  |
| 🛅 wpdpfull                 |            | Cartella di file |      | 🛐 🤶 (   | <b>i) x</b> |  |
| 🛅 wpdpmdrn                 |            | Cartella di file |      | 🔂 🔒 (   | <b>i) x</b> |  |
| 🛅 wpdpmdrn_mx100pro_sercol |            | Cartella di file |      | 🔂 🔒 I   | i) 🗴        |  |

- 🔹 🛛 Cartella Pubblicata
- 🐨 🛛 Cartella Non Pubblicata
- 🕯 Icona Privilegio Utente
- Modifica Cartella
- × Flimina Cartella

Esplora Risorse ha lo scopo di gestire i files e le cartelle, eseguire le operazioni di upload dei files sul server, modificarli, cancellarli, e selezionarli per la pubblicazione.

All'apertura di questa applicazione viene visualizzata la lista delle cartelle disponibili con una serie di icone sulla destra per indicare se la cartella è pubblicata automaticamente sul web ed eventualmente quale tipo di utente può accedervi; vi sono poi le icone di modifica ed eliminazione della cartella.

Per creare una nuova cartella cliccare su "crea cartella"

#### CREA NUOVA CARTELLA

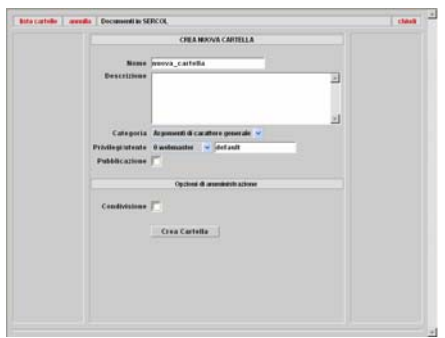

#### MODIFICA CARTELLA

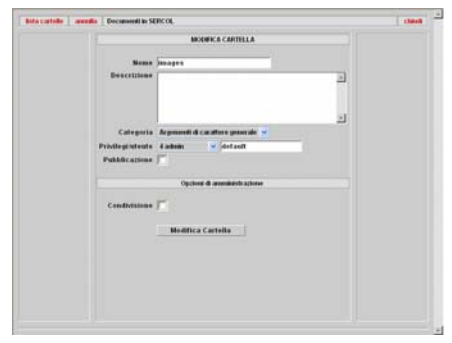

#### LISTA FILES

|            | News              | Conventione | Formato | Tipe .                        | Data       | -Cipci | 5144 |    |   |
|------------|-------------------|-------------|---------|-------------------------------|------------|--------|------|----|---|
|            | 0                 |             |         |                               |            |        |      |    |   |
| inverieci  | 2 100x 120.jpg    | 767.8       | 180x120 | image/pipep :                 | 27/03/2003 | 10     | 1    | -1 | × |
|            | # 308x800.8pg     | 1,37 938    | 203+420 | image/p/peg                   | 27/03/2003 | 80     | 1    | -  | × |
| Inesteci.  | # 400x300.8pg     | 1,37 88     | 400x300 | image/pipes                   | 27/03/2003 | 10     | 1    | -  | × |
| merinci    | # 400x200.3pd     | 1,55 10     | 403+400 | image/pipeg                   | 27/03/2003 | 80     | ŧ.   | -2 | × |
| *****      | # 400x400_box.mg  | 2,33 ×8     | 402+400 | image/pipeg                   | 03/04/2003 | 80     |      | 1  | * |
| maarinci.  | R an Anbabe 1.1pg | 12,35 KB    | 250+300 | imagerbipeg                   | 29/06/2003 | 80     |      | -  | × |
|            | minage.jpg        | 13,92 10    | 400x300 | imagemipeg                    | 12/02/2003 | 80     | 1    | =  | × |
| mantinci.  | image.saf         | 15,87 80    | 400x300 | application/s-shockwave-flash | 12/02/2003 | 10     |      | -  | * |
|            | # screenshoot.jpg | 18,14 10    | 272+410 | image/pipeg                   | 07/04/2003 | 80     |      | -2 | × |
| isesteen.  | 🖉 up_bes.swf      | 22,04 HB    | 300+410 | application/s-shockwave-flash | 07/04/2003 | -      | 1    | -1 | ж |
| HORESCI.   | wp_bes_small.swf  | 11,77.88    | 1054250 | application/a-shockwave-flash | 07/04/2003 | 80     |      | -  | × |
| ana arangi | ap_nom_box.saf    | 26,14 10    | 163+420 | application/s-shockwave-flash | 07/04/2003 | 10     | ÷    | 10 | × |
|            |                   |             |         |                               |            |        |      |    |   |

Per creare una nuova cartella cliccare su "crea cartella" dalla lista cartelle

- Nome: digitare il nome della cartella
- Descrizione: inserire alcune note sul contenuto della cartella aiuta ad identificarne il contenuto quando i files hanno nomi incomprensibili
- Categoria: selezionare una categoria
- Privilegi/utente
- Pubblicazione
- Condivisione: è possibile condividere la gestione della cartella con altri utenti

Per modificare le proprietà di una cartella cliccare sull'icona 💷

Per eliminare una cartella e tutto il suo contenuto cliccare sull'icona 🗙

- Per la lista dei files entrare nella cartella desiderata cliccando sul nome cartella
- Per l'anteprima cliccare sul nome del file
- Per inserire il file nel contenuto cliccare sul pulsante "inserisci"
- Per fare l'upload cliccare su upload
- Per modificare le proprietà di un file cliccare sull'icona
- Per eliminare un file cliccare su X

#### MODIFICA FILES

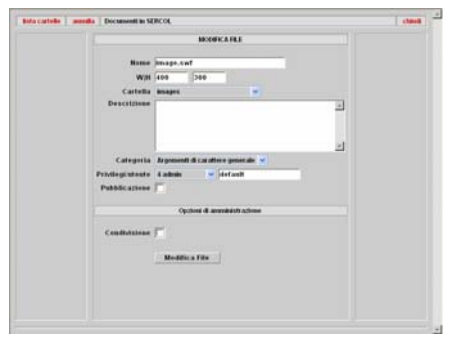

UPLOAD DI FILES

|                  | 24 N.S.      | 17710337025        | 2000-0  | 1.1     |  |
|------------------|--------------|--------------------|---------|---------|--|
| No.              | -            |                    |         | Stople. |  |
| WH               | 0            |                    |         |         |  |
| Descriptione     |              |                    |         |         |  |
|                  |              |                    |         |         |  |
|                  |              |                    |         |         |  |
|                  |              |                    |         | 1       |  |
| Categoria        | As presenti- | d caraftere peri   | rate 🛩  |         |  |
| Prövilegi utente | 6 adatates   | - det auf          |         |         |  |
| Pubblications    | 1            |                    |         |         |  |
|                  |              |                    |         |         |  |
|                  | Opd          | ensi di annonariti | azborne |         |  |
| Candivisions     | <b>F</b>     |                    |         |         |  |
|                  |              |                    |         |         |  |
|                  | tipland I    | lite               |         |         |  |
|                  |              |                    |         |         |  |
|                  |              |                    |         |         |  |
|                  |              |                    |         |         |  |
|                  |              |                    |         |         |  |

Il modulo di modifica files è uguale a quello di modifica cartella, ad eccezione per la casella di riepilogo "cartella" che consente di spostare il file e per le caselle W | H (\*)

#### PROCEDURA DI UPLOAD

- 1. cliccare su sfoglia
- 2. cercare il file da caricare
- 3. cliccare su apri
- 4. impostare W | H (\*)
- 5. il resto è come per le cartelle.
- 6. cliccare su "upload file"

### (\*) per i file immagine e i filmati è necessario impostare la larghezza e l'altezza in pixel

W =larghezza in px (per esempio 300) H = altezza in pixel (per esempio 400) In tutti gli altri casi lasciare 0 | 0

NB: SE LA CARTELLA VIENE PUBBLICATA, TUTTI I FILES IN ESSA CONTENUTI SARANNO VISIBILI AGLI UTENTI CHE HANNO IL PRIVILEGIO ASSEGNATO ALLA CARTELLA.

SUGGERIMENTI: PER FARE L'UPLOAD DEI FILES ACCEDERE AD ESPLORA RISORSE DALLA BARRA DI NAVIGAZIONE PRINCIPALE. A CARICAMENTO ESEGUITO POTETE INCLUDERE COMODAMENTE I FILES NEI CONTENUTI DA WEB MANAGER.

# GESTIONE UTENZE

Applicazione per l'amministrazione della sicurezza e per la creazione delle utenze destinate alla gestione del sito: a seconda dei privilegi assegnati gli utenti avranno abilitate o meno certe funzionalità di accesso alle risorse quali files e cartelle o alla gestione dei contenuti da pubblicare.

Nella creazione delle utenze sono disponibili diversi livelli di protezione chiamati privilegi e per ognuno di essi sono attivabili i permessi di accesso alle varie funzionalità del programma.

- Privilegi: Ospite, ospite registrato, utente, gruppo di lavoro, utente privilegiato, amministratore, sviluppatore, programmatore, amministratore generale
- Permessi: per ogni utente sono attivabili 75 permessi di accesso alle varie funzionalità del programma.

|                        |     |           |               | Gestic                 | ne Utenze                  |            |            |      |      |    |
|------------------------|-----|-----------|---------------|------------------------|----------------------------|------------|------------|------|------|----|
| i nuovo utente         | Opz | Prv.      | UserID        | Descrizione            | Email                      | Data Reg.  | Data Scad. | News | Comm | De |
| sletter manager        | 2   | 2         | webmaster     | webmaster              | webmaster@sercol.com       | 09/12/2002 | 01/01/9999 | SI   | SI   | ×  |
|                        | 2   | 2         | postmaster    | postmaster             | postmaster@sercol.com      | 09/12/2002 | 01/01/9999 | SI   | SI   | ×  |
| Utenti<br>Utenti Tutti | 2   | 2         | admin         | admin                  | info@sercol.com            | 11/04/2003 | 01/01/9999 | SI   | SI   | ×  |
|                        | 2   | 2         | lol           | registered             | info@sercol.com            | 03/01/2004 | 01/01/9999 | NO   | NO   | ×  |
|                        | 2   | 2         | riccardo      | wp customer            | ricorex@tin.it             | 19/04/2003 | 01/01/9999 | SI   | SI   | ×  |
| :g. Da                 | 2   | 2         | olip          | registered             | tiziano.micheletti@olip.it | 13/06/2003 | 01/01/9999 | SI   | NO   | ×  |
| eg. A                  | 2   | 2         | mobiltre      | wp customer            | info@mobiltre.net          | 21/09/2003 | 01/01/9999 | SI   | SI   | ×  |
| Scad.                  | 1   | 2         | minotticucine | wp customer            | info@minotticucine.it      | 21/09/2003 | 01/01/9999 | SI   | SI   | ×  |
| aduti 📃                | 1   | 2         | Marvin        | registered             | tuonome@tuodominio.com     | 11/04/2003 | 01/01/9999 | NO   | NO   | ×  |
| Newsletter             | 2   | 2         | laura         | wp customer            | m.lalla71@tiscalinet.it    | 21/09/2003 | 01/01/9999 | SI   | SI   | ×  |
| Info Comm              | 2   | 2         | dany          | wp customer            | info@danielaserafin.net    | 21/09/2003 | 01/01/9999 | SI   | SI   | ×  |
|                        | 2   | 2         | candyblues1   | registered             | candyblues1@hotmail.com    | 21/11/2003 | 01/01/9999 | NO   | NO   | ×  |
|                        | 2   | bellorio  | registered    | bellorio@progeco.it    | 27/10/2003                 | 01/01/9999 | NO         | NO   | ×    |    |
|                        | 2   | 7B89-7796 | registered    | tuonome@tuodominio.com | 06/10/2003                 | 01/01/9999 | NO         | NO   | ×    |    |

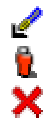

Modifica utente Icona Privilegio Utente Elimina Utente Lista Utenti: è possibile filtrare la lista utenti per privilegio, per lingua, per data di registrazione, per data di scadenza, per utenti scaduti, per utenti sottoscritti all'invio di newsletter periodiche e/o proposte commerciali.

#### CREA NUOVO UTENTE

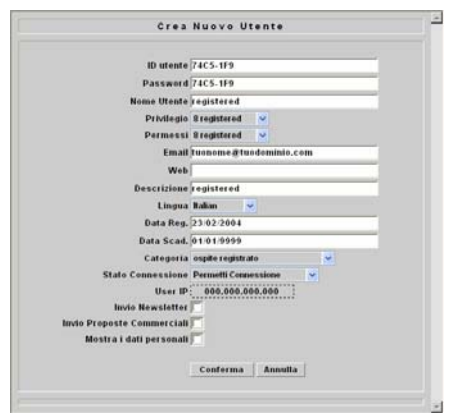

#### MODIFICA UTENTE

| Mo                        | difica Utente        |
|---------------------------|----------------------|
| ID stents                 | admin                |
| Parsman                   |                      |
| Password Bank             | la deste             |
| Dahallania                | d shake and          |
| Permess                   | Modifica Permessi    |
| Emai                      | Info@setcol.com      |
| Wet                       |                      |
| Descritions               | admin                |
| Lingua                    | a Rahan              |
| Data Red                  | 11:04:2003           |
| Data Scad                 | 01019999             |
| Categoria                 | amministratore web   |
| State Connessione         | Permetti Connessione |
| User IF                   | 000.000.000.000      |
| Invio Newsletter          | 7                    |
| Invio Proposte Commercial | (F                   |
| Mostra i dati personal    | 17                   |
|                           |                      |
|                           | Conferma Annulla     |
|                           |                      |
|                           |                      |

### Per creare un nuovo utente cliccare su Crea nuovo utente

ID utente: nome utente per il login Password: passord per il login Nome Utente: soprannome utente Privilegio: riepilogo privilegi Permessi: riepilogo permessi predefiniti Email: indirizzo di posta elettronica Web· eventuale indirizzo internet Descrizione: note sull'utente Lingua: riepilogo lingue mondiali Data Registrazione: data odierna Data scadenza: eventuale data scadenza Categoria: riepilogo categorie Stato Connessione: permetti, kiked, banned User IP Invio Newsletter: si/no Invio Proposte Commerciali: si/no Mostra i dati personali: si/no

Per modificare un utente cliccare su 🖌 Per eliminare un utente cliccare su 🗙

NB: NELLA GREAZIONE LITENTE I PERMESSI SONO SELEZIONABILI DA SET PREDEFINITI PER GARANTITE UN OTTIMO LIVELLO וח SICUREZZA IN RAPPORTO AL PRIVILEGIO. PER MOTIVI DI È POSSIBILE SICUREZZA NON CAMBIARE PREDEFINITI SET RELATIVI AI PERMESSI.

PER MODIFICARE I PERMESSI RELATIVI AD UN UTENTE:

- CREA NUOVO UTENTE (SE NON ESISTE)
- MODIFICA UTENTE
- MODIFICA PERMESSI

# NEWSLETTER MANAGER

Newsletter Manager è un'applicazione che permette di organizzare comodamente le comunicazioni periodiche e straordinarie dell'azienda per l'invio di messaggistica alle utenze registrate tramite il modulo Gestione Utenze.

| BERCOL MULTIMEDIA WEBPF                                        | BOJECT <sup>SEI</sup><br>eb manager utenti espl                                                                                                | RVIZI DI COMUNIC<br>Dra fisorse serve                                             | AZIONE ON LINE<br>er flp colori | , MULTIMEDIA, F<br>webProjec<br>db ser | RINT & PACKAGING<br>:t enterprise rel. 2,01<br>col   user: webmaster<br>logoul |
|----------------------------------------------------------------|----------------------------------------------------------------------------------------------------|-----------------------------------------------------------------------------------|---------------------------------|----------------------------------------|--------------------------------------------------------------------------------|
|                                                                | NEWSLETTER                                                                                                    | VIANAGER                                                                          |                                 |                                        |                                                                                |
| ITALIANO 🔽 Tutto 💌                                             |                                                                                                    |                                                                                   |                                 |                                        | Cerca                                                                          |
| LO ITALIANO 약값 (A 10 20 10 10 10 10 10 10 10 10 10 10 10 10 10 | Mo<br>Ordine 1<br>Etichetta TAL<br>Oggetto pro<br>Titolo<br>Messagglo<br>Data Creaz, 10:0<br>Data Scad, 0:10<br>Amministrazione 4 ad<br>2<br>1 | ifrica Newsletter<br>IANO<br>4/2003<br>1/9999<br>min V Idefat<br>Salva Newsletter | ANO<br>Html<br>Html             |                                        | GGIORNA<br>STIONE UTENZE<br>EB MANAGER<br>IG MANAGER<br>DRUM MANAGER           |

Crea Newsletter

- Modifica Newsletter
- 🚯 Invia Newsletter
- 🧾 Anteprima Newsletter
- 🔀 Elimina Ramo Newsletter

- Ordine
- Etichetta: il nome della newsletter
- Oggetto: l'oggetto della comunicazione •
- Titolo- il titolo è facoltativo •
- Messaggio: contenuto della comunicazione •
- Data Creazione •
- Data Scadenza •
- Amministrazione: condivisione con altri utenti •

Ciccando su 🌇 si inviano i parametri della newsletter al modulo Gestione Utenze

#### INVIO NEWSLETTER

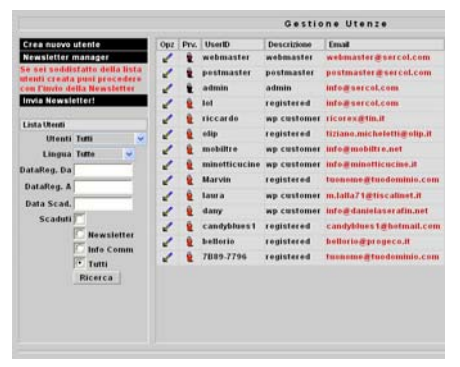

"Se sei soddisfatto della lista utenti creata puoi procedere con l'invio della Newsletter"

Filtrare la lista utenti a piacimento e cliccare su Invia Newsletter!

#### REPORT NEWSLETTER

|                                                                                                    | Gestiene                                                                                                    | Utente                                                                                                    |  |
|----------------------------------------------------------------------------------------------------|----------------------------------------------------------------------------------------------------|----------------------------------------------------------------------------------------------------|--|
| Cres nurve statte                                                                                                    | hquat Moundathin (CALINE, Cod. M.F.M.Makell 7                                                                                                    | 142.2004                                                                                                    |  |
| Carl and a second and a second | and an and an an and an and an an an and an and an an an an an an an an an an an an an | And an and a set of the set of the set of th |  |

Il Report Newsletter visualizza lo stato dell'invio della newsletter a tutti gli utenti della lista creata.

### NOTE

| —     |
|-------|
|       |
| <br>  |
|       |
| <br>  |
|       |
| <br>  |
|       |
| <br>  |
|       |
|       |
|       |
|       |
| _     |
|       |
| <br>  |
|       |
| <br>— |
|       |
|       |
|       |
| <br>  |
|       |
|       |
|       |
| <br>  |
|       |
|       |
|       |
|       |
| _     |
|       |
| _     |
|       |
| <br>_ |
|       |
| <br>  |
|       |
| <br>  |
|       |
| <br>  |
|       |
|       |
|       |